## とろろこんぶシステム工房

# 日付印ぺったん Ver5.6.7 リファレンス(詳細仕様) 第2版

2014/08/01

## とろろこんぶ電子印鑑

目次

1. 文字フォント

2. 文字位置

ページ 3

## 改定履歴

|    | 改定内容          | 改定日        |
|----|---------------|------------|
| 1版 | 初版 「文字フォント」記載 | 2014/07/10 |
| 2版 | 「文字座標」記載      | 2014/08/01 |
|    |               |            |

このマニュアルはとろろこんぶ電子印鑑「日付印ぺったん」のリファレンスマニュアルです。操作方法を記述したユーザズマニュアルとともにお使いください。

### 1. 文字フォント

日付印ぺったんの印影を構成する文字フォントについて説明いたします。

■管理ツール

文字フォントは管理ツールで日付印を 登録する際、プロファイルから文字フォ ント情報が読み込まれます。

文字フォント情報は管理ツールの詳細 設定ダイアローグ(右図)で変更すること が出きます。

管理ツール上で日付印の登録が完了す ると。日付印ペったんのデータファイル (拡張子 .ptn)にフォント情報が出力さ れます。

| 詳細設定ダイアローグ                             | X                 |
|----------------------------------------|-------------------|
| - 上段2(上段の上)<br> MSP明朝<br> サイズ  10 □ 太字 | 設定                |
| 上段1(上段の下)<br>MSP明朝<br>サイズ 18 マ太字       | 設定                |
| 日付<br> Aria <br>サイズ  16                | 設定                |
| 下段<br> MSP明朝<br>サイズ  10 ▼太字            | 設定<br>OK<br>キャンセル |
|                                        |                   |

例)プロファイルの文字フォント記述部分(赤字)

<Up2><X>50</X><Y>15</Y><Font><Name>MS P明朝</Name><B>0</B><Size>Auto</Size></Font></Up2>
<Up1><X>50</X><Y>32</Y><Font><Name>MS P明朝</Name><B>1</B><Size>Auto</Size></Font></Up1>
<Date><X>50</X><Y>57</Y><Font><Name>Arial</Name><B>1</B><Size>16</Size></Font></Date>
<Low1><X>50</X><Y>70</Y><Font><Name>MS P明朝</Name><B>1</B><Size>Auto</Size></Font></Date>

例)データファイル(拡張子 .ptn)の文字フォント記述部分

<Font> <Up2><Name>MS P明朝</Name><B>0</B><Size>20</Size></Up2> <Up1><Name>MS P明朝</Name><B>1</B><Size>20</Size></Up1> <Date><Name>Arial</Name><B>1</B><Size>16</Size></Date> <Low1><Name>MS P明朝</Name><B>1</B><Size>20</Size></Low1> </Font> 日付印を構成する文字フォントは管理ツールで変更できるだけではなく、押印ツールでも 変更できます。

| Seal Dialogue                          |         |             |                                         |  |  |  |
|----------------------------------------|---------|-------------|-----------------------------------------|--|--|--|
| 日付印選択                                  | 押印情報    |             |                                         |  |  |  |
|                                        | 文書番号 🛛  | Doc No.00   | 88909-009                               |  |  |  |
|                                        | 名前      | 鈴木太郎        | 詳細設定ダイアローグ                              |  |  |  |
| 山田@とろろこんぶ<br>  山田太郎                    | 所属      | 情報シス:       | _上段2(上段の上)                              |  |  |  |
| 1995年<br>情報システム部一鈴木                    | 日付      | 2014年8月     | MSPゴシック         参照         H:水平座標       |  |  |  |
| □ 19報ンステム部一部不同<br>中村@石山電気<br>□ 安部      | コメント 🤉  | 旅費承認        | サイズ 10 C 太字 H 50 V 14 (0-100)<br>V:垂直建築 |  |  |  |
| test00<br>test2                        |         | _           | (0-100)                                 |  |  |  |
|                                        | Profile | e           | MSPゴシック<br>参照                           |  |  |  |
|                                        |         | tkprf_ptn_; | サイズ 11 V 太字 H 50 V 29                   |  |  |  |
| 上線1 情報システム部 Color                      |         |             | 日付                                      |  |  |  |
| Entriest     1       2014.8.1     詳細設定 |         |             | Arial 参照                                |  |  |  |
|                                        |         |             | サイズ [20 V 太字 H 50 V 57                  |  |  |  |
|                                        |         |             | 下段<br>MSPゴミック<br>参昭                     |  |  |  |
|                                        |         |             |                                         |  |  |  |
| Onodera                                |         |             | Close                                   |  |  |  |
|                                        |         |             |                                         |  |  |  |

押印ダイアローグから呼び出される 詳細設定ダイアローグ(上図)で変更することがで きます。

変更した結果は ドキュメントフォルダー下の構成ファイル hanko.ini に保持されます。

構成ファイル hanko.ini の文字フォント記述部分例

| Font= <font></font>                                       |  |  |  |  |
|-----------------------------------------------------------|--|--|--|--|
| <up2><name>MS Pゴシック</name><size>10</size><b>0</b></up2>   |  |  |  |  |
| <up1><name>MS Pゴシック</name><size>40</size><b>1</b></up1>   |  |  |  |  |
| <date><name>Arial</name><size>10</size><b>1</b></date>    |  |  |  |  |
| <low1><name>MS Pゴシック</name><size>40</size><b>1</b></low1> |  |  |  |  |
|                                                           |  |  |  |  |

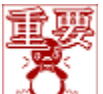

🏒 🛛 まとめ: 押印する際、文字フォント情報の呼び込み順番は次の通りです。

- 1. 構成ファイル hanko.ini
- 2. データファイル .ptn
- 3. プロファイル .xml

2. 文字座標

日付印ぺったんの印影を構成する上段/下段の文字の位置(座標)について説明いたします。

文字座標のデフォルト値はプロファイルに記載されています。

例)プロファイルの文字位置記述部分(赤字)

<Up2><X>50</X><Y>15</Y><Font><Name>MS P明朝</Name><B>0</B><Size>Auto</Size></Font></Up2>
<Up1><X>50</X><Y>32</Y><Font><Name>MS P明朝</Name><B>1</B><Size>Auto</Size></Font></Up1>
<Date><X>50</X><Y>57</Y><Font><Name>Arial</Name><B>1</B><Size>16</Size></Font></Date>
<Low1><X>50</X><Y>70</Y><Font><Name>MS P明朝</Name><B>1</B><Size>Auto</Size></Font></Date>

押印時にはこのプロファイルに記述されている文字位置情報が読み込まれます。 文字位置情報は押印ツールで押印する際、変更することもできます。

| Seal Dialogue          |      |           |                                   |  |  |  |
|------------------------|------|-----------|-----------------------------------|--|--|--|
| 日付印選択                  |      |           |                                   |  |  |  |
|                        | 文書番号 | Doc No.00 | 088909-009                        |  |  |  |
|                        | 名前   | 鈴木太郎      | 詳細設定ダイアローグ                        |  |  |  |
| 山田@とろろこんぶ<br>   山田太郎   | 所属   | 情報シス      | - 上段2(上段の上)                       |  |  |  |
| 111日<br>情報システム部一鈴木     | 日付   | 2014年8月   | MSPゴシック         参照         H:水平座標 |  |  |  |
| 1918/22/23-50-507(140) | コメント | 旅費承認      | サイズ 10 □ 太字 H 50 V 14 V:垂直座標      |  |  |  |
| test00<br>test2        |      |           | (0-100)                           |  |  |  |
| Profile<br>tkprf.ptn.  |      |           | MS Pゴシック 参照                       |  |  |  |
|                        |      |           | サイズ 11 V 太字 H 50 V 29             |  |  |  |
| 上腺1 情報システム部<br>Color   |      |           | 日付                                |  |  |  |
|                        |      |           | Arial 参照                          |  |  |  |
| 2014. 8. 1<br>下段 多论木   |      |           | サイズ 20 F 太字 H 50 V 57             |  |  |  |
|                        |      |           |                                   |  |  |  |
|                        |      |           |                                   |  |  |  |
| Onodera                |      |           | 21 ∧ 20 № A+ n 50 V 70 Close      |  |  |  |
|                        |      |           |                                   |  |  |  |

Seal Dialogu(押印ダイアローグ)上のボタン「詳細設定」をクリックすると詳細設定ダイアローグが開きます。詳細設定ダイアローグで上段/日付/下段の文字位置を H(水平)とV(垂直)で設定できます。H と V は 0 から 100 の間で設定します。

設定した結果は アプリケーションデータフォルダー下の構成ファイル pettan.ini に保持 されます。

### 例)構成ファイル pettan.ini の文字位置記述部分

[TKSK 情報システム部-鈴木]

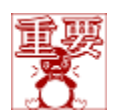

│ まとめ:押印する際、文字位置情報の呼び込み順番は次の通りです。

- 1. 構成ファイル pettan.ini
- 2. プロファイル .xml